# Huawei E8278

Настройка устройства

В WEB-интерфейсе устройства (192.168.8.1, входим как admin/admin) выполняем:

1. Передача данных в роуминге: Включить

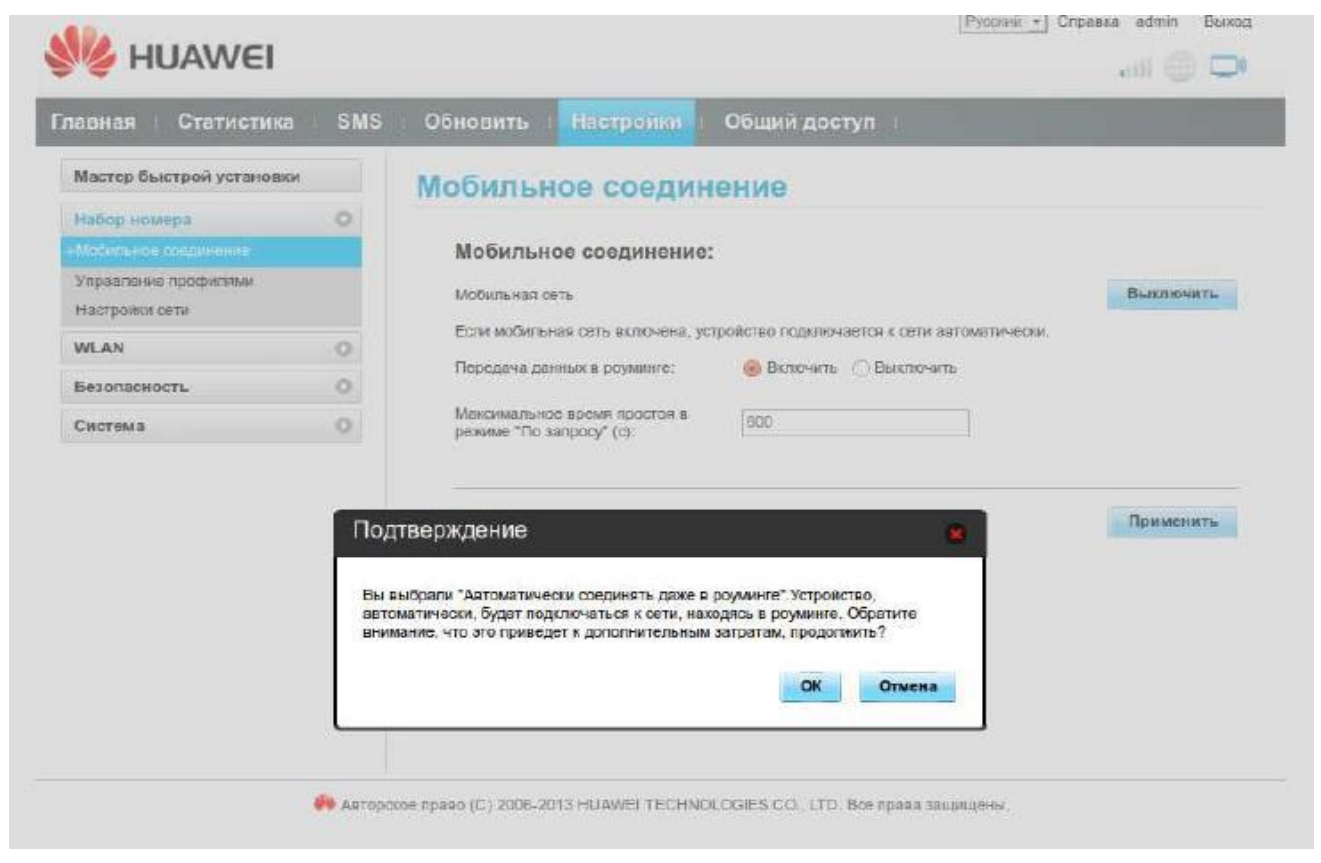

2. Добавляем новый профиль с APN: internet.nbn

| павная і Статисти     | ika SMS | <ul> <li>Обновить Настройн</li> </ul> | и Общий доступ              |
|-----------------------|---------|---------------------------------------|-----------------------------|
| Мастер быстрой устано | аки     | Управление про                        | филями                      |
| Набер немсра          | 0       |                                       |                             |
| Мобильное соединение  |         |                                       | () and ()                   |
| +Управление профиллым |         | имя профиля:                          | WIF-IIC(ПО УМОЛЧАНИЮ)       |
| Настройки сети        | 1       | Имя пользователя:                     |                             |
| WLAN                  | 0       | Dapons:                               |                             |
| Безопасность          | 0       | A Chair                               |                             |
| Система               | 0       | APN.                                  | О Ницининдеруны Странидерия |
|                       |         |                                       | internet.nbn                |

3. Выбираем режим поиска сети: "Вручную"

|                                                              | a ⊨ SMS | Обновить  | Seemaka      | Обш      | ий лоступ   | uil 🌐 🖵 |
|--------------------------------------------------------------|---------|-----------|--------------|----------|-------------|---------|
| Мастер быстрой установ                                       | ки      | Настрой   | и сети       | 1        |             |         |
| Набор номара<br>Мобильное соединение<br>Управление профилями | 0       | Сеть      | льный режим: | олько 4G | 2]          |         |
| +Hacrosins cent                                              |         | Поиск сет | и            |          |             |         |
| WLAN                                                         | 0       | Режим:    |              | Зручную  | <b>\$</b> ) |         |
| Безопасность                                                 | 0       |           |              |          | 0000        |         |
| Система                                                      | 0       |           |              |          |             |         |

4. Выбираем сеть: NETBYNET 4G (запрещена)

| авная Статист                                                | ика SMS                                              | Обновить              | Настройки | Общий доступ |        |           |
|--------------------------------------------------------------|------------------------------------------------------|-----------------------|-----------|--------------|--------|-----------|
| Мастер быстрой устан                                         | овки                                                 | Настрой               | ки сети   |              |        |           |
| Набор номера<br>Мобильное соединение<br>Управление профилями | Список Се                                            | тей<br>4G (запрешена) |           |              | 8      |           |
| WLAN<br>Безопасность                                         | <ul> <li>25011 4G (#</li> <li>MTS 4G (3a)</li> </ul> | прещена)              |           |              |        |           |
| Система                                                      | 🔘 Beeline 4G                                         | (запрещена)           |           |              | 1      | Применить |
|                                                              |                                                      |                       |           | ОК           | Отмена |           |

## 5. Устанавливаем соединение на главной странице

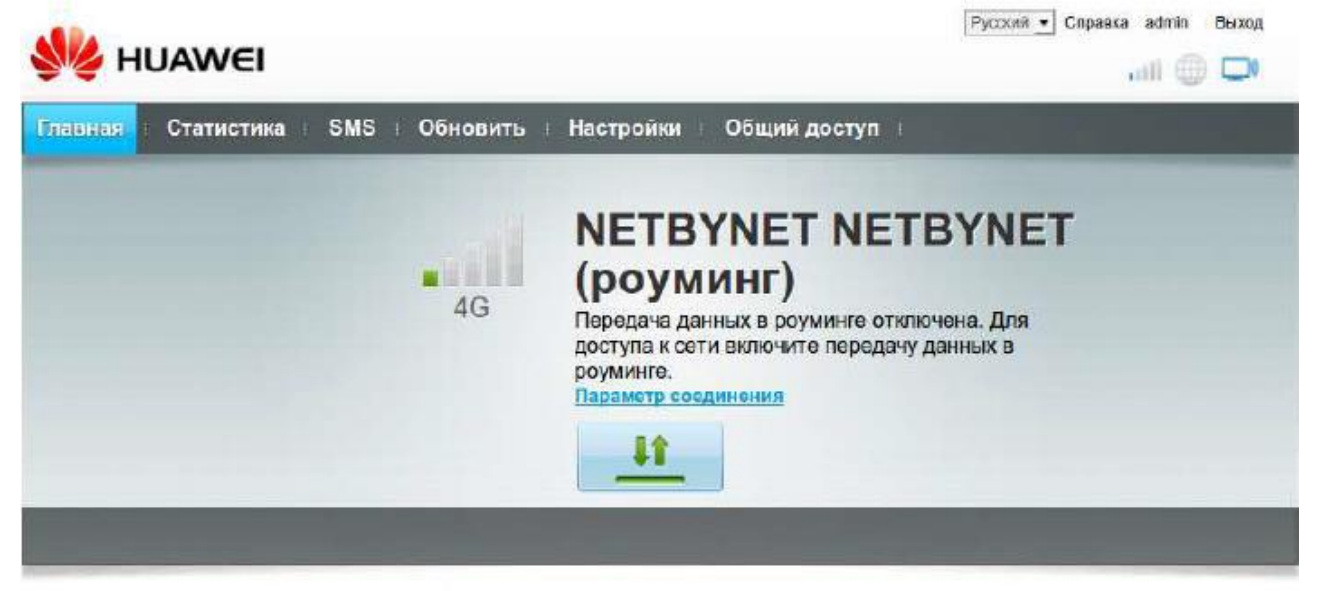

#### Текущее соединение

Получено/Отправлено: 0 В / 0 В Продолжительность: 00:00:00 Мой помер: 479588908769

#### Состояние беспроводной сети (WLAN)

Состояние беспроводной сети (WLAN): Включен Пользователей, подключенных по WLAN: 2

### Общия доступ

Для просиотра содержимого SD-карты нажмите Просмотреть файлы SD.

Просмотр файлов на SD-карте